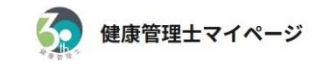

## 新規会員登録

受講生・資格者の方は以下からご登録ください。

#### <※ご注意ください>

ご入力されたメールアドレスに「info@japa.org」からメールが届き、そのメー ルを開いて「メールアドレスの確認」ボタンを押すと登録が完了します。 そのため「@japa.org」からのメールを受信できるように設定してください。

| 소르프이 | Concerned in the second                                                                                                    |
|------|----------------------------------------------------------------------------------------------------|
| 云見裡川 | 10021                                                                                                    |
|      | Contraction of the local division of the local division of the loc |

○ 受講生

○ 資格者

資格者番号 🚱 🖉

H-

### 生年月日 🗞

1992/06/28

メールアドレス 必須 ※ご注意ください

ログインバスワード 🛃

6文字以上で、英字の大文字小文字が1文字以上必要です

確認用パスワード

入力ミスを防ぐため同じパスワードを入力願います

### ほすび閲覧方法

#### ○ 郵送 ○ PDF 閲覧

郵送でお送りしているほすびを【カラー版PDFの開覧】に切り替えることが可能です。 (※ただし、PDF閲覧の場合、環境配慮への一環として冊子の郵送はいたしません) 登録後も登録情報の変更ページにて切り替えることが可能です。

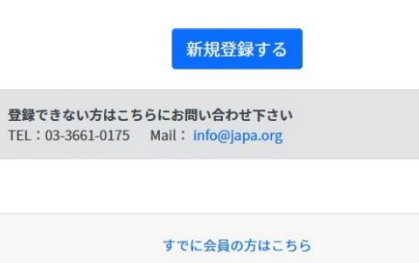

ご利用するには、まず「健康管理士マイページ」サイトに新 規登録していただく必要がございます。

# 新規登録画面

https://www.health-member.jp/register

上記よりサイトにアクセスしていただくと、左記画面が表示されます。 表示されているすべての項目を入力してください。

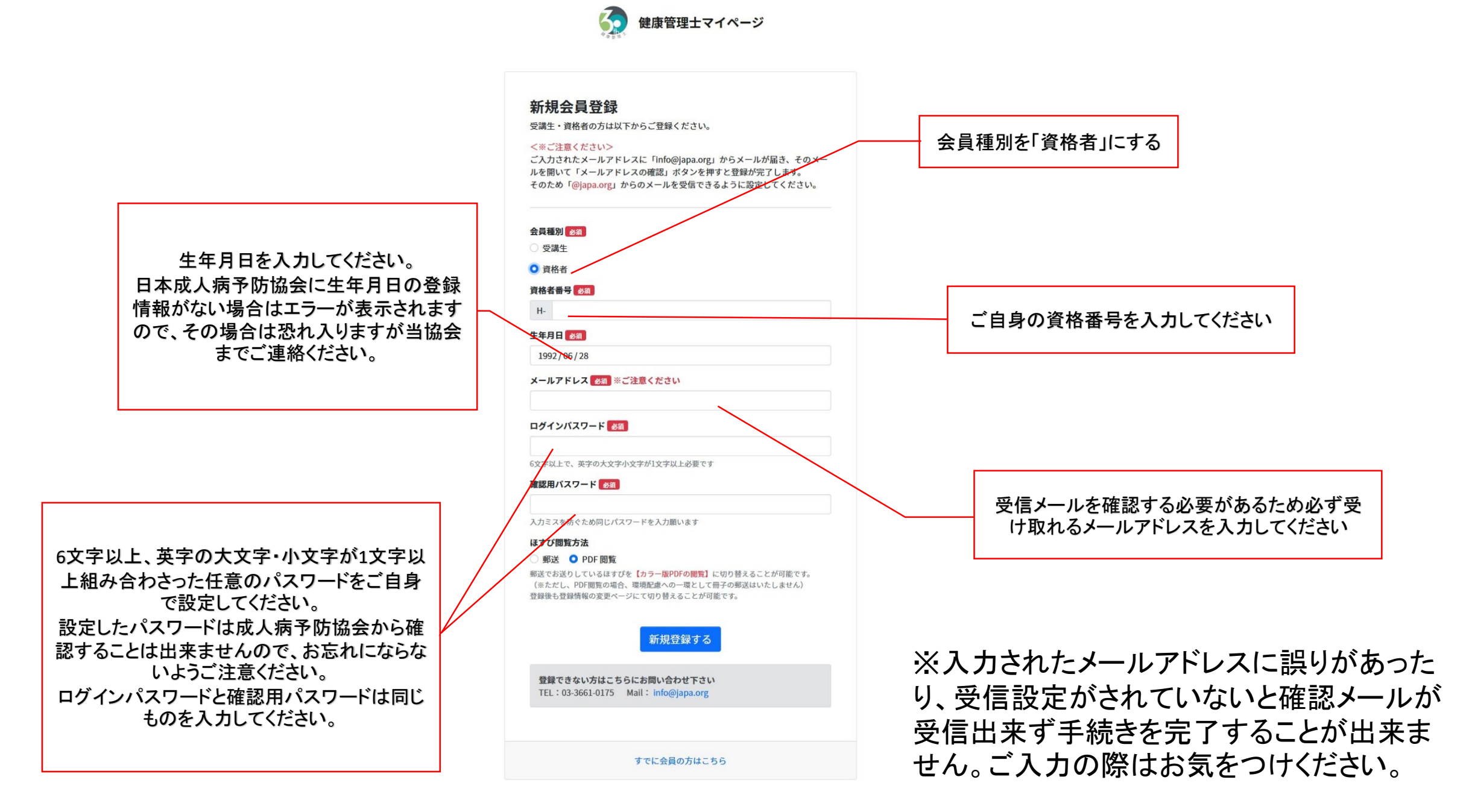

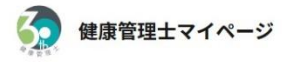

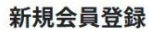

受講生・資格者の方は以下からご登録ください。

#### <※ご注意ください>

ご入力されたメールアドレスに「info@japa.org」からメールが届き、そのメー ルを開いて「メールアドレスの確認」ボタンを押すと登録が完了します。 そのため「@japa.org」からのメールを受信できるように設定してください。

#### 会員種別 必須

○ 受講生

資格者

#### 資格者番号 💩 🛙

H- 88888

#### 生年月日 🗞

/ /

#### メールアドレス 必須 ※ご注意ください

(anaka@japa.org

#### ログインパスワード 👧

#### .....

6文字以上で、英字の大文字小文字が1文字以上必要です

#### 確認用パスワード

.....

入力ミスを防ぐため同じパスワードを入力願います

#### ほすび閲覧方法

#### ○ 郵送 ○ PDF 閲覧

郵送でお送りしているほすびを【カラー版PDFの閲覧】に切り替えることが可能です。 (※ただし、PDF閲覧の場合、環境配慮への一環として冊子の郵送はいたしません) 登録後も登録情報の変更ページにて切り替えることが可能です。

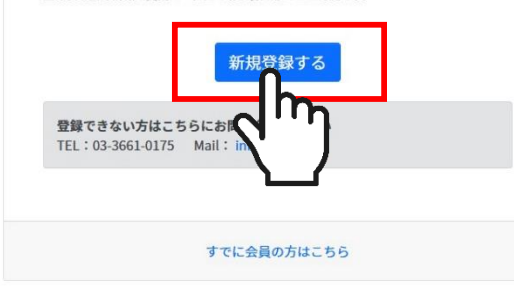

すべての項目への入力が済みましたらページ下部の 「新規登録する」ボタンを押します。

入力の内容に誤りがある場合は右記のように入力欄 が赤く表示され、下部に誤った内容が表示されますの で、エラー欄を修正して再度ログインパスワード・確認 用パスワードを入力し直してください。

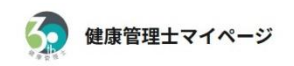

### 新規会員登録

受講生・資格者の方は以下からご登録ください。

#### <※ご注意ください>

ご入力されたメールアドレスに「Info@japa.org」からメールが届き、そのメー ルを開いて「メールアドレスの確認」ボタンを押すと登録が完了します。 そのため「@japa.org」からのメールを受信できるように設定してください。

| ○文确工                                                                                                    | ç  |
|----------------------------------------------------------------------------------------------------|----|
| ○ 資格者                                                                                                    | ્ર |
| 資格者番号 必須                                                                                                    | 0  |
| H- 1270540                                                                                                    | 0  |
| 番号が登録されていません                                                                                                    |    |
| 生年月日(必須)                                                                                                    |    |
| / / /                                                                                                    | 0  |
| 生年月日の照合ができません                                                                                                    |    |
| メールアドレス 🚜 ※ご注意ください                                                                                                    |    |
| tanaka@papa.org                                                                                                    |    |
| ログインパスワード 88                                                                                                    |    |
|                                                                                                    | 0  |
| ログインパフロードと 確認用ログインパフロードボーね! テいません                                                                                                    |    |
| 6文字以上で、英字の大文字小文字が1文字以上必要です                                                                                                    |    |
| 確認用バスワードの海                                                                                                    |    |
|                                                                                                    |    |
| 入力ミスを防ぐため同じパスワードを入力願います                                                                                                    |    |
| ほすび閲覧方法                                                                                                    |    |
| ○ 郵送 <b>○</b> PDF 閲覧                                                                                                    |    |
| 郵送でお送りしているほすびを【カラー版PDFの閲覧】に切り替えることが可能です。<br>(※ただし、PDF閲覧の場合、環境配慮への一環として冊子の郵送はいたしません)<br>啓緑歩も登録情報の変更ページにて切り替えることが可能です。                                                                                                    |    |
| and the second second se |    |
| 新規登録する                                                                                                    |    |
|                                                                                                    |    |
| 登録できない方はこちらにお問い合わせ下さい                                                                                                    |    |
| TEL: 03-3661-0175 Mail: info@iana.org                                                                                                    |    |

すでに会員の方はこちら

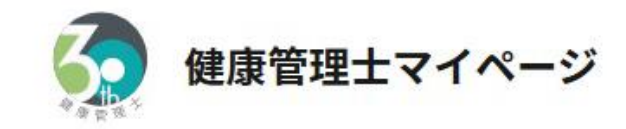

# 新規会員登録

健康管理士マイページに新規登録のお手続きをいただき、ありがとうござ います。

まだお手続きは完了しておりません。

ご入力いただいたアドレス宛にメールアドレス確認メールをお送りしております。

メールアドレス確認ボタンを押して登録を完了させてください。

「新規登録する」ボタンを押すと左記画 面が表示されます。入力していただいた メールアドレス宛に確認メールが自動で 送信されますので、受信メールをご確認 ください。

©日本医協学院 · 日本成人病予防協会

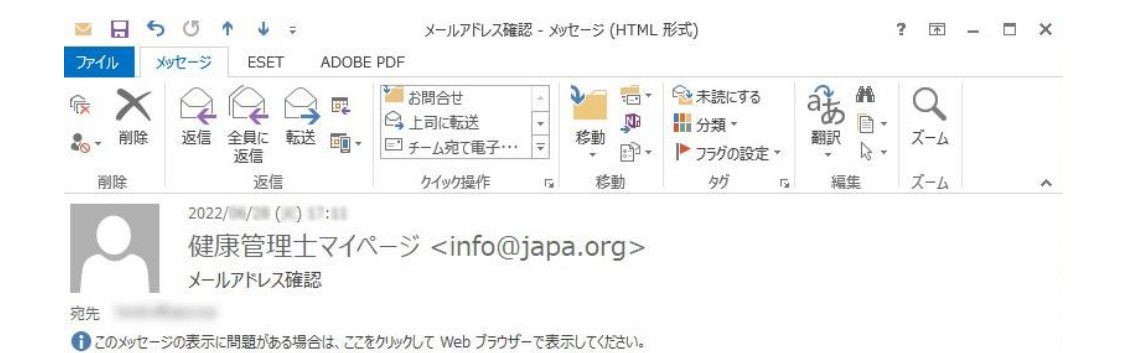

健康管理士マイベージ
ボタンをクリックして登録されたメールアドレスを確認してください。クリックすると登録が完了します。 ログイン画面に切り替わりますのでご登録いただいたメールアドレスとバスワードを入力し、ログインを行ってください。
Cのメールの内容に覚えがない場合は
・レッドレス確認」のクリックがうまくしかない場合、お手球
・レビアデーズ確認し、
・レビアデーズ確認し、
・レビアデーズ確認し、
・レビアデーズです。
・レビアデーズです。
・レビアデーズです。
・レビアデーズです。
・レビアデーズです。
・レビアデーズです。
・レビアデーズです。
・レビアデーズです。
・レビアデーズです。
・レビアデーズです。
・レビアデーズです。
・レビアデーズです。
・レビアデーズです。
・レビアデーズです。
・レビアデーズです。
・レビアデーズです。
・レビアデーズです。
・レビアデーズです。
・レビアデーズです。
・レビアデーズです。
・レビアデーズです。
・レビアデーズです。
・レビアデーズです。
・レビアデーズです。
・レビアデーズです。
・レビアデーズです。
・レビアデーズです。
・レビアデーズです。
・レビアデーズです。
・レビアデーズです。
・レビアデーズです。
・レビアデーズです。
・レビアデーズです。
・レビアデーズです。
・レビアデーズです。
・レビアデーズです。
・レビアデーズです。
・レビアデーズです。
・レビアデーズです。
・レビアデーズです。
・レビアデーズです。
・レビアデーズです。
・レビアデーズです。
・レビアデーズです。
・レビアデーズです。
・レビアデーズのグロックボックで、
・レビアデーズです。
・レビアデーズです。
・レビアデーズの内容ののグロックボック・
・レビアデーズのクリックボックス
・レビアデーズのクリックボック・
・レビアデーズ・
・レビアデーズ・
・レビアデーズのクリックボック・
・レビアデーズのクリックボック・
・レビアデーズのクリックボック・
・レビアデーズのクリックボック・
・レビアデーズのクリックボック・
・レビアデーズのクリックボック・
・レビアデーズのクリックボック・
・レビアデーズのクリック・
・レビアデーズのクリック・
・レビアデーズのクリック・
・レビアデーズのクリック・
・レビアデーズのクリック・
・レビアデーズのクリック・
・レビアデーズンクリック・
・レビアデーズのクリック・
・レビアデーズのクリック・
・レビアデーズのクリック・
・レビアデーズのクリック・
・レビアデーズのクリック・
・レビアデーズクリック・
・レビアデーズクリック・
・レビアデーズのクリック・
・レビアデーズのクリック・
・レビアデーズのクリック・
・レビアデーズのクリックジックシック・
・レビアデーズのクリックログー
・レビアデーズのクリック・
・レビアデーズクリック・
・レビアデーズのクリックジックシック・
・レビアデーズクリック・
・レビアデーズクリック・
・レビアデーズクリックジック・
・レビアデーズクリンクリックシック・
・レビアデーズクリンクリック・
・レビアデーズクリンクリンクリックシックシック・
・レビアデーズのクリンクリンクリンクリンクリンクリンクリン

「<u>info@japa.org</u>」から「メールアドレス確認」というタイトルの メールが届きます。 中央の「メールアドレス確認」ボタンを押してください。 もし「メールアドレス確認」ボタンのクリックが上手くいかない 場合は、下部のURLからアクセスしてください。

4

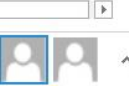

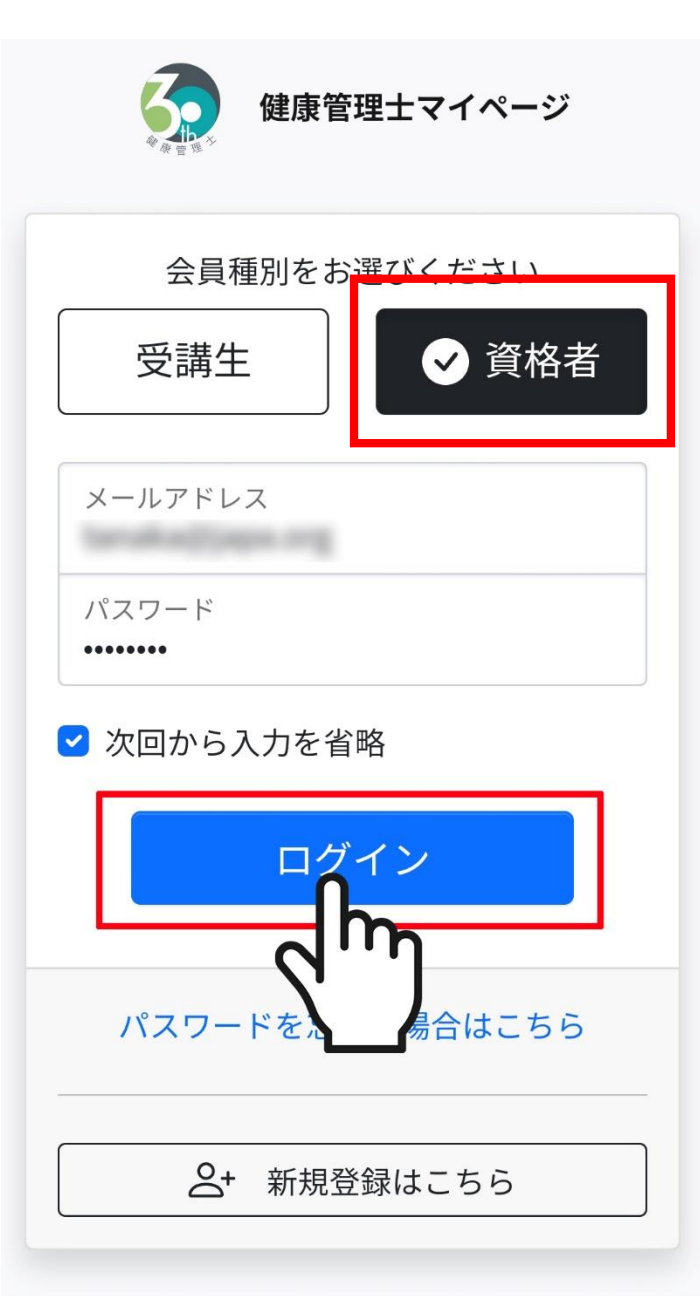

「メールアドレス確認」ボタンを押すとログイン画面が表示されますので、上部の会員種別を「資格者」にし、先ほど設定したメールアドレスとパスワードを入力してログインボタンを 押してください。

©日本医協学院 ·日本成人病予防協会

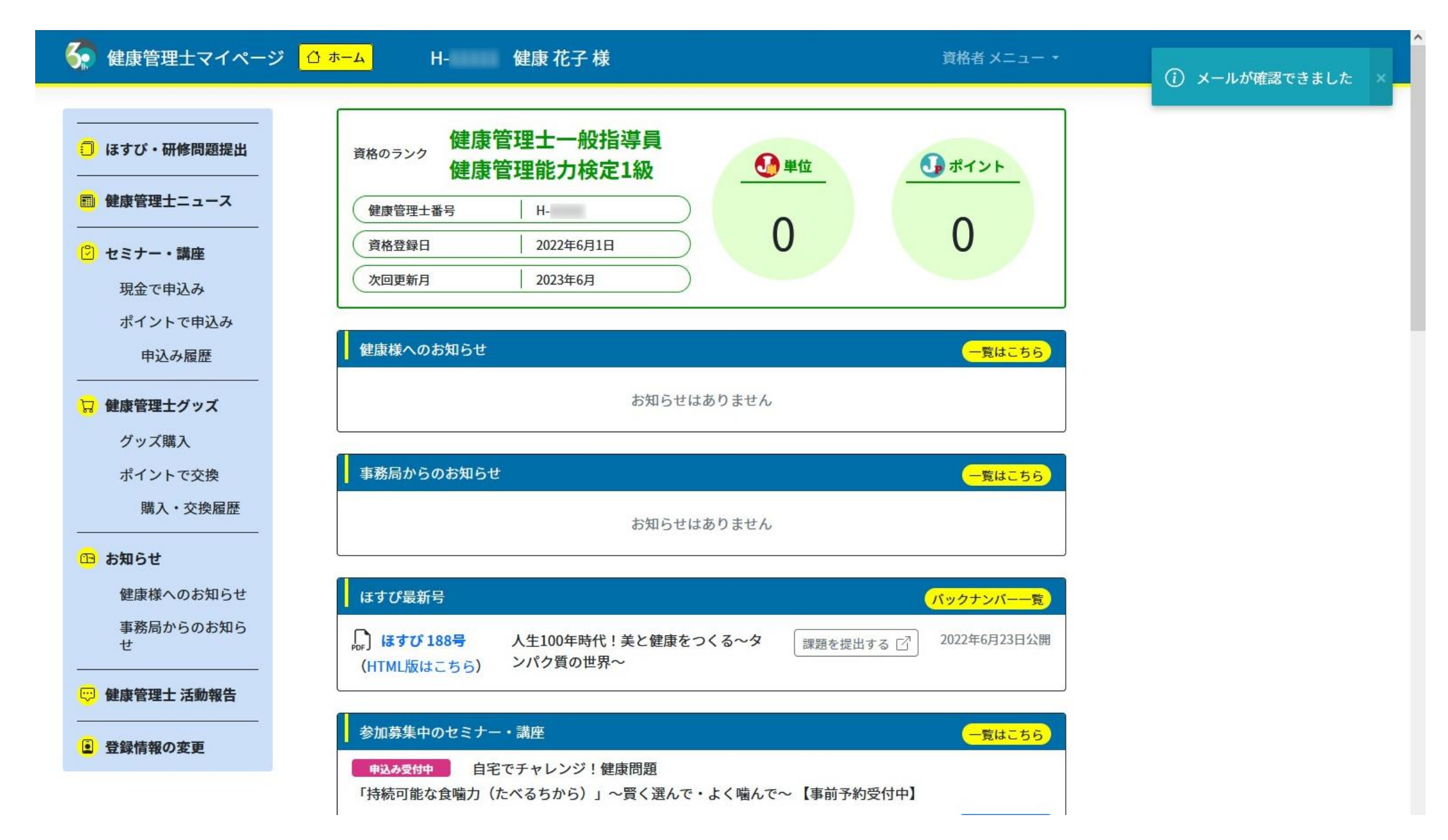

ログインが出来ましたら登録完了です。